# CAMBRIDGE SYSTEMATICS

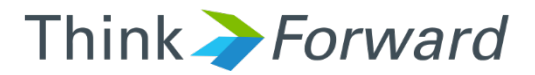

# Express Lanes Coding and PeMS Data Training

presented to Caltrans District 4 presented by Cambridge Systematics, Inc. Mary Martchouk, Xuan Liu

May 2, 2017

## Activity-based Model (MTC)

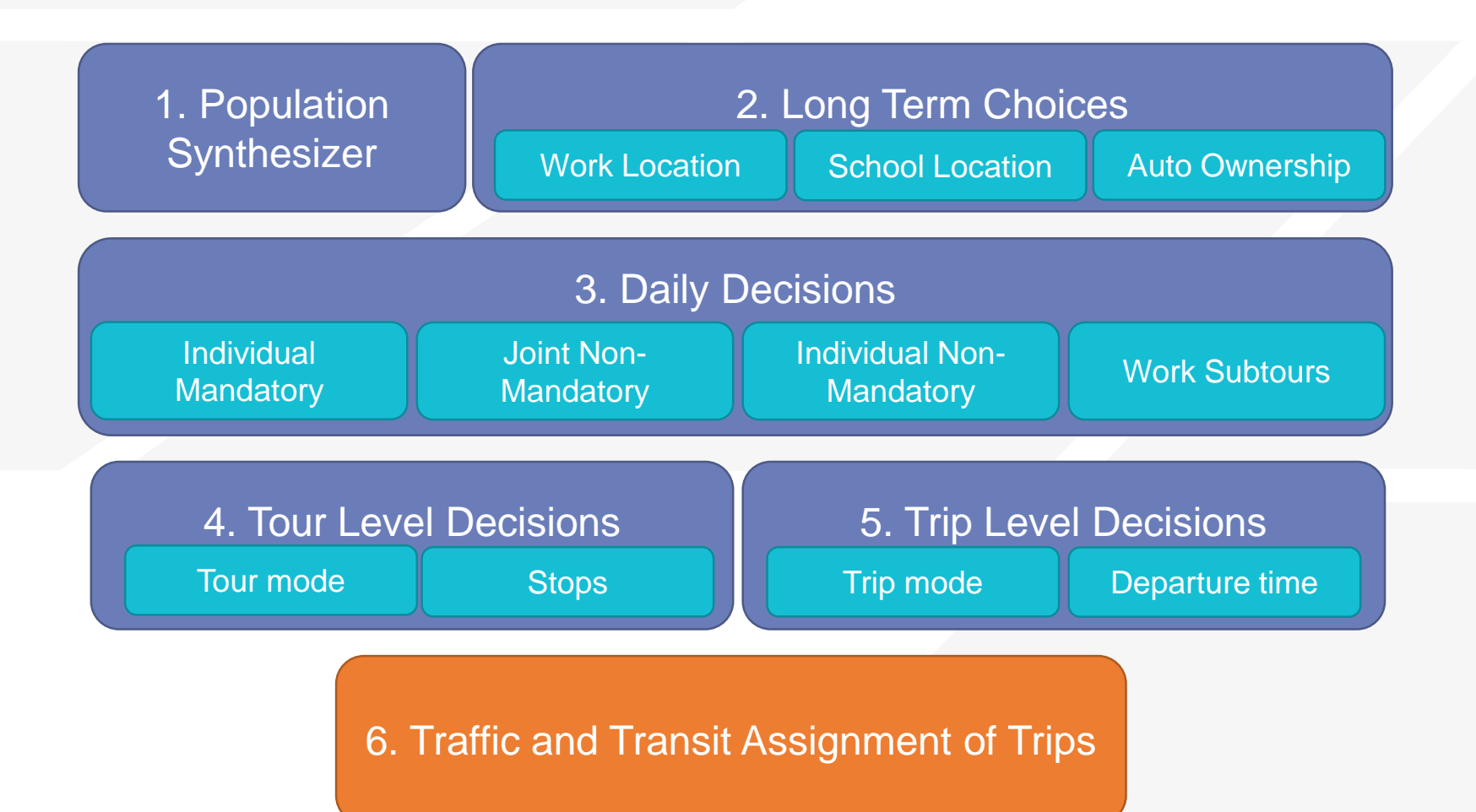

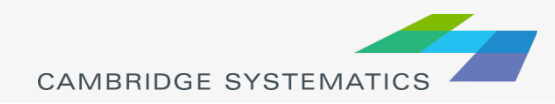

## MTC Model

- Activity-based model with 9 Bay Area counties
- Current version is Travel Model One 0.6
  - » Very recently updated
- Uses Plan Bay Area land use through 2040
- Used to evaluate projects for the RTP
- Large part of the model is a "black box": many of the components are written in Java and Python and pre-compiled
- Highway and transit assignment are implemented in Citilabs Cube

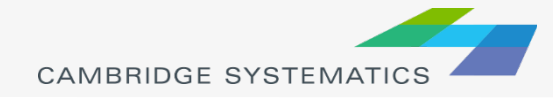

## **Highway Assignment Periods**

- Early AM, 3 am to 6 am;
- AM peak period, 6 am to 10 am;
- Midday, 10 am to 3 pm;
- PM peak period, 3 pm to 7 pm;
- Evening, 7 pm to 3 am

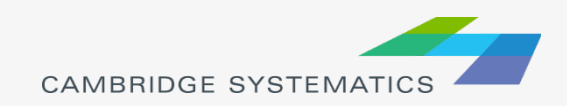

## **Highway Assignment**

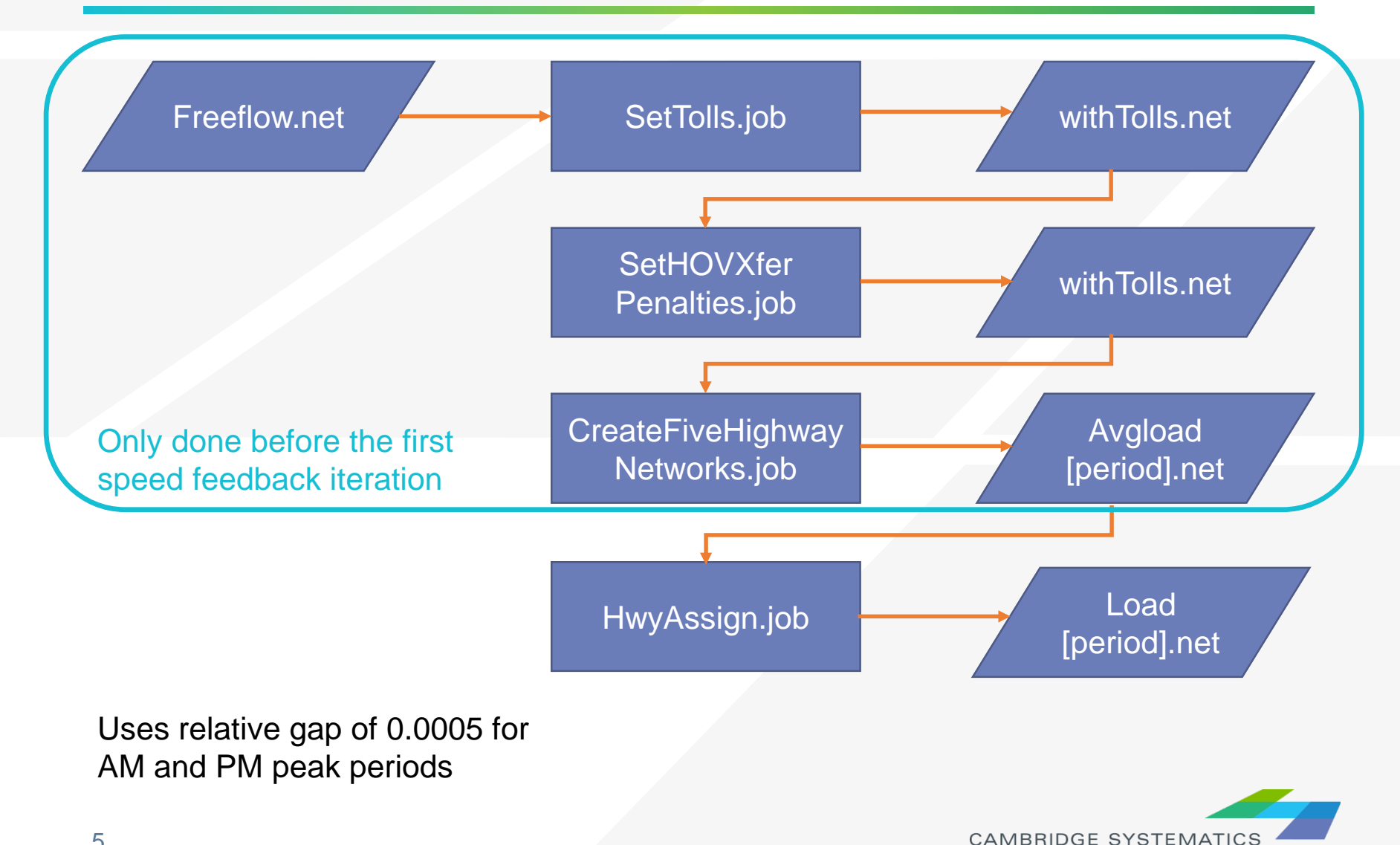

## **Coding Express Lanes**

- Add link if necessary
- Assign a TOLLCLASS value that is not used elsewhere
- Update SetTolls.job script with new TOLLCLASS and toll value
- Run the preprocessing and assignment scripts

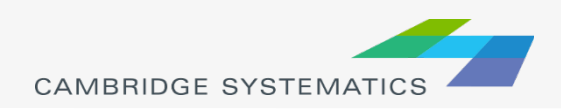

## **In- Class Exercise**

- Copy MTCnoExpLane folder to ExpLane folder
- Open freeflow.net
- Add links 9878-6112 and 6116-9879
  - » Right-click on a neighboring link on Hwy 101 and select "Copy"
  - » Right click somewhere else and select "Paste"
  - » Drag link from A node to B node
- Make sure TOLLCLASS is set to 43
- Run SetTolls.job, SetHOVXferPenalties.job, CreateFiveHighwayNetworks.job

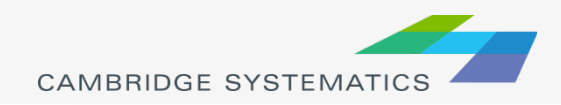

## PeMS Data

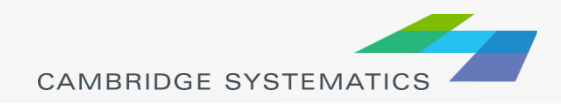

## Outline

- PeMS Single Detector Counts Extraction
- Peak Period to Peak Hour Calculation
- PeMS Multiple Detectors Counts Extraction
- Analyzing corridor-level data
- Data Quality Control
- PeMS vs Model Volume

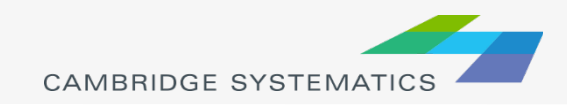

## **Single Detector Counts Extraction**

- 1. Click "Inventory" on the left side
- 2. Select District 4 on "Jump to District..."
- 3. Locate and zoom in to SR 37 detectors and pick detectors on Mare Island
- 4. Click "Aggregates"

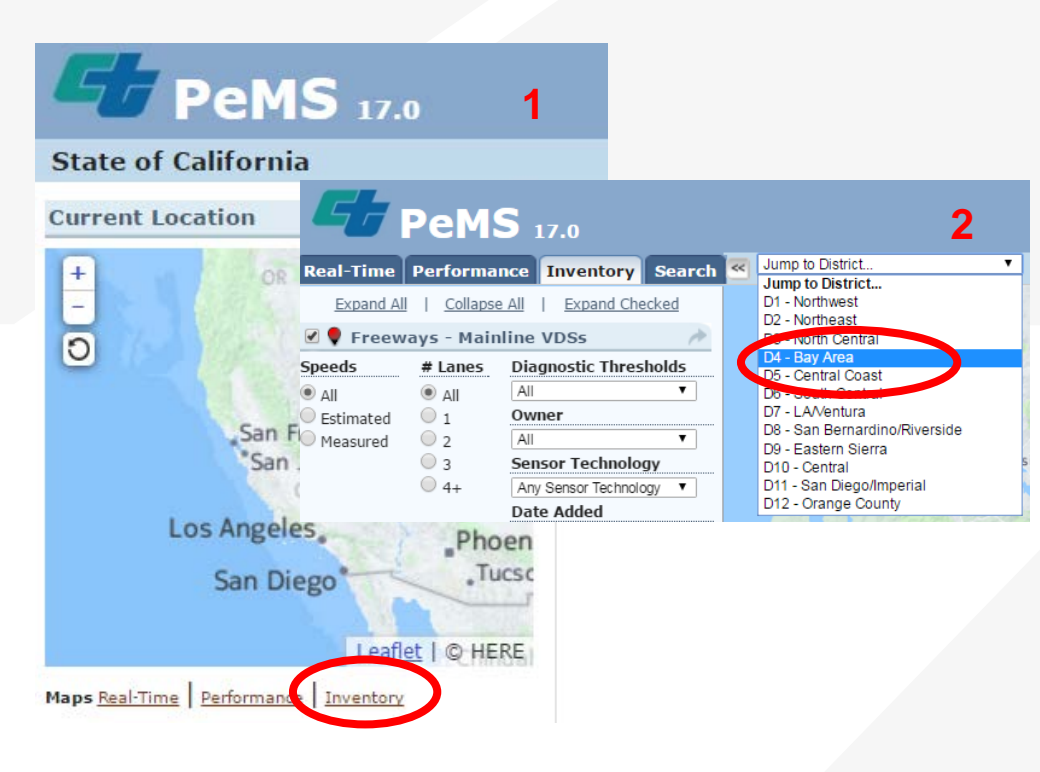

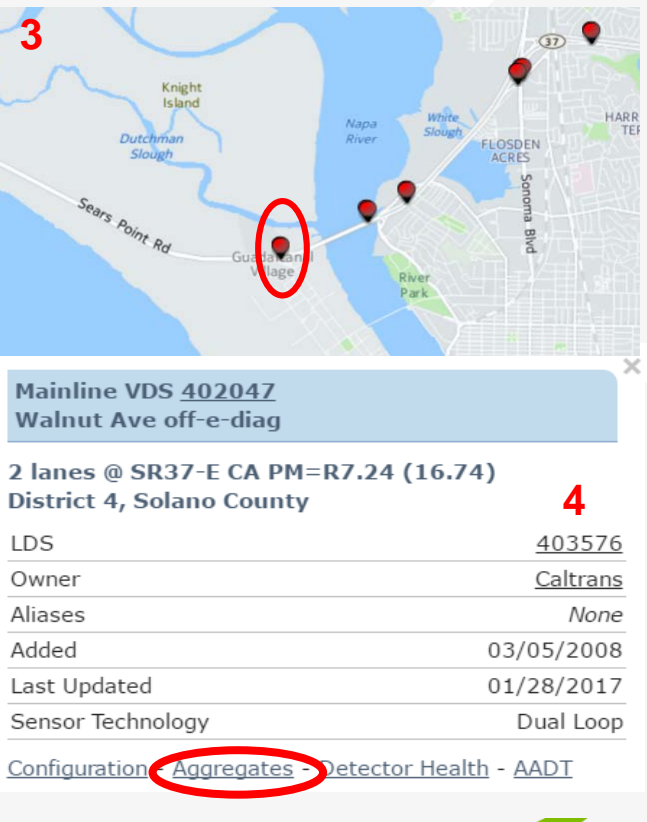

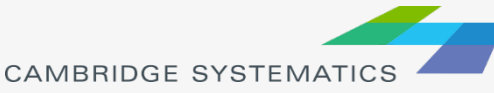

## Single Detector Counts Extraction

5. Select "Time of Day" as the type of aggregates

| Performance > Agar | egates > Time Series   | ABOUT THIS REPORT |
|--------------------|------------------------|-------------------|
|                    | - <b>J</b>             | Time Series       |
| From               | То                     | Time of Day       |
| 10/31/2016 00:00   | 11/07/2016 14:59       | Day of Week       |
| Max Range:3 months | Quantity Relationships |                   |

6. Input selection time periods "4/3/2016 – 4/28/2016", "Tu", "We", "Th" and use "Median, 25%, 75%", and then select to "Export to XLS"

Performance > Aggregates > Time of Day - ABOUT THIS REPORT

| From<br>04/03/2017<br>Min Range:2 days Max Range:1 year       | то<br>04/28/2017                                                                           |  |
|---------------------------------------------------------------|--------------------------------------------------------------------------------------------|--|
| Include Days<br>□ Su □ Mo ♥ Tu ♥ We ♥ Th □ Fr □ Sa □ Holidays |                                                                                            |  |
| Quantity<br>Flow ▼                                            | Statistics<br>Mean, Min, Max<br>Mean, Mean+σ,Mean-σ<br>Median, 25 %, 75 %<br>Discrete Days |  |
| DRAW PLOT III VIEW TABLE                                      | EXPORT TEXT EXPORT to .XLS EXPORT to .PDF                                                  |  |

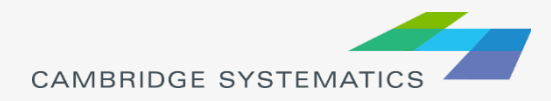

## Single Detector Counts Extraction

#### 7. Download and open .xls file

» Data table

| 12 | -    |                                           | •                       |             |                    |                            | herro-eacher /* | ., Loompor                  |
|----|------|-------------------------------------------|-------------------------|-------------|--------------------|----------------------------|-----------------|-----------------------------|
|    | FI   | LE HOME IN                                | ISERT PAGE LAYOU        | JT FORMULAS | DATA REVIEW        | VIEW                       |                 |                             |
|    | Past | L Cut<br>Copy →<br>te<br>✓ Format Painter | Arial • 10              |             | ≡ = ≫ ·  ₽v<br>= = | Vrap Text Aerge & Center • | ieneral         | Conditional<br>Formatting ▼ |
|    |      | Clipboard                                 | Fa Font                 | Far         | Alignment          | Eg.                        | Number 🕞        |                             |
|    | A1   | • i                                       | $\times \checkmark f_x$ | Time        |                    |                            |                 |                             |
|    | 4    | Α                                         | В                       | С           | D                  | E                          | F               | G                           |
|    | 1    | Time                                      | 25th                    | Median      | 75th               | # Lane Points              | % Observed      |                             |
|    | 2    | 0:00                                      | 251                     | 271         | 325                | 288                        | 91.7            |                             |
|    | 3    | 1:00                                      | 148                     | 191         | 205                | 286                        | 95.8            |                             |
|    | 4    | 2:00                                      | 121                     | 143         | 195                | 288                        | 100             |                             |
|    | 5    | 3:00                                      | 112                     | 132         | 192                | 288                        | 100             |                             |
|    | 6    | 4:00                                      | 204                     | 221         | 245                | 288                        | 100             |                             |
|    | 7    | 5:00                                      | 309                     | 391         | 422                | 288                        | 100             |                             |
|    | 0    | e-00                                      | 664                     | 700         | 005                | 200                        | 100             |                             |

#### » Detector information

| PeMS Report Description |                  |                                                         |
|-------------------------|------------------|---------------------------------------------------------|
|                         | Report           | Aggregates>Time of Day                                  |
|                         | Report link      | http://pems.dot.ca.gov/?report_form=1&dnode=VDS&content |
|                         | Report generated | 5/1/2017 13:15                                          |
|                         | PeMS version     |                                                         |
| Report Parameters       |                  |                                                         |
|                         | Parameter        | Value                                                   |
|                         | Quantity         | Flow                                                    |
|                         | Data             | 6,910 Lane Points                                       |
|                         | Data Quality     | 97% Observed                                            |
|                         | Segment Type     | VDS                                                     |
|                         | Segment Name     | Mainline VDS 402047 - Walnut Ave off-e-diag             |
|                         | start date       | 4/3/2017 0:00                                           |
|                         | end date         | 4/28/2017 23:59                                         |
|                         |                  |                                                         |

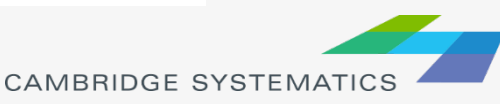

### **PP2PH Factor from Single Detector**

#### Definition

» Peak period to(2) peak hour factor

- Peak period: travel demand modeling key word
- Peak hour: traffic impact study key word

## Calculation $PP2PH = \frac{Peak Hour Count}{Peak Period Count}$ 1035 729+1035+1058+1088 = 0.265PP2PH =

|              |         |         |         | Data Q        | uality     |
|--------------|---------|---------|---------|---------------|------------|
| Fime         | 25th    | Median  | 75th    | # Lane Points | % Observed |
| 00:00        | 251.0   | 271.0   | 325.0   | 288           | 91.7       |
| 01:00        | 148.0   | 191.0   | 205.0   | 286           | 95.8       |
| 02:00        | 121.0   | 143.0   | 195.0   | 288           | 100.0      |
| 03:00        | 112.0   | 132.0   | 192.0   | 288           | 100.0      |
| 04:00        | 204.0   | 221.0   | 245.0   | 288           | 100.0      |
| )5:00        | 309.0   | 391.0   | 422.0   | 288           | 100.0      |
| 06:00        | 664.0   | 729.0   | 825.0   | 288           | 100.0      |
| 07:00        | 1,004.0 | 1,035.0 | :,083.0 | 288           | 100.0      |
| 08:00        | 1,007.0 | 1,058.0 | :,126.0 | 288           | 100.0      |
| 09:00        | 1,068.0 | 1,088.0 | :,111.0 | 288           | 100.0      |
| 10:00        | 869.0   | 1,040.0 | 1,065.0 | 288           | 96.5       |
| L1:00        | 946.0   | 1,064.0 | 1,138.0 | 288           | 98.6       |
| 12:00        | 1,085.0 | 1,134.0 | 1,169.0 | 288           | 86.8       |
| 13:00        | 1,202.0 | 1,305.0 | 1,342.0 | 288           | 88.2       |
| 14:00        | 1,342.0 | 1,392.0 | 1,427.0 | 288           | 91.7       |
| 15:00        | 1,255.0 | 1,311.0 | 1,378.0 | 288           | 91.7       |
| 16:00        | 1,234.0 | 1,255.0 | 1,286.0 | 288           | 93.8       |
| 17:00        | 1,167.0 | 1,222.0 | 1,284.0 | 288           | 100.0      |
| 18:00        | 1,154.0 | 1,192.0 | 1,235.0 | 288           | 100.0      |
| 19:00        | 1,030.0 | 1,090.0 | 1,173.0 | 288           | 100.0      |
| 20:00        | 812.0   | 915.0   | 1,026.0 | 288           | 96.5       |
| 21:00        | 731.0   | 749.0   | 782.0   | 288           | 99.3       |
| 22:00        | 532.0   | 561.0   | 611.0   | 288           | 100.0      |
| 23:00        | 371.0   | 396.0   | 451.0   | 288           | 96.5       |
| <b>Fotal</b> |         |         |         | 6,910         | 97.0       |
|              |         |         |         |               |            |

### **Multiple Detectors Count Extraction**

To download multiple detector counts, click on Data Clearinghouse

| State of California                                                                                                    |                                                                                                    |                                                                                                    |
|----------------------------------------------------------------------------------------------------|----------------------------------------------------------------------------------------------------|----------------------------------------------------------------------------------------------------|
| Comment I a setting                                                                                                    | Oversieven Facilities & Devices a Defermence a Data Over                                                                                                    | lite = Events =                                                                                                    |
| Current Location                                                                                                    | Overview • Pacificies & Devices • Performance • Data Qua                                                                                                    | inty • Events •                                                                                                    |
| Aups SactTime   Partiamance   Incentor                                                                                                    | Status Check<br>Delay by Day of Week<br>Delay by Day of Week | Preeways Devices<br>Select a freeway ▼ Direction ▼<br>Restrict Location - Optional ▼<br>Select a report ▼                                                                                                    |
| Freeway Details                                                                                                    | Travel Time Reliability 🕜                                                                                                    |                                                                                                    |
| Directional Distance 30,599.4 n                                                                                                    | <u>i</u>                                                                                                    |                                                                                                    |
| Controllers <u>6,91</u>                                                                                                    | 2                                                                                                    | Announcements                                                                                                    |
| Stations <u>17,73</u>                                                                                                    | 2                                                                                                    | Detabase Maintenance                                                                                                    |
| Detectors 43,92                                                                                                    | 3 0 100%                                                                                                    | April 26, 2017                                                                                                    |
| Traffic Census 16,52                                                                                                    | Z 5-10 AM                                                                                                    |                                                                                                    |
| Quick Links           Jump to default page for district           Jump to default page for county           Jump to default page for city           Jump to default page for reeway | 0 3-8 PM 100%                                                                                                    | <ul> <li>Database Server's memory was increased by 25%.<br/>Other configuration parameters were updated to<br/>improve performance. The web server was left off<br/>while the backlogged processing caught up.</li> <li>PeMS 17.0<br/>April 23, 2017</li> <li>This release contains 23 new features, improveme<br/>and fixes. The Release Notes are here.</li> </ul> |
| Featured Sections                                                                                                    | Detector Health 📀                                                                                                    | PeMS 16.X                                                                                                    |
| Mobility Performance Report                                                                                                    | Statewide Goal: 90%                                                                                                    | April 19, 2017                                                                                                    |
| Detector Health                                                                                                    | 30 31atewide Goal: 30%                                                                                                    | We are skipping version 16.X to remain consistent                                                                                                    |
| CHP Incidents                                                                                                    |                                                                                                    | with the PeMS convention of the year determining t<br>major version number.                                                                                                    |
| Lane Closure System                                                                                                    | § 50-                                                                                                    | D-MC 15 0                                                                                                    |
| Corridors                                                                                                    | 34<br>>-                                                                                                    | Pems 15.2<br>February 15, 2017                                                                                                    |
| Photolog Viewer                                                                                                    | 0                                                                                                    | This selects contains 01 new factor                                                                                                    |
| Fools                                                                                                    | 09/29/16<br>Vesterday's Health: 66%                                                                                                    | <ul> <li>Inis release contains 91 new reatures and<br/>improvements and 37 fixes. The Release Notes are<br/>here.</li> </ul>                                                                                                    |
| Holidays                                                                                                    | more                                                                                                    | Browser Notice                                                                                                    |
| Data Clearinghouse                                                                                                    |                                                                                                    | February 14, 2017                                                                                                    |
| PeMS User Manual                                                                                                    |                                                                                                    |                                                                                                    |
| Transit PeMS User Manual                                                                                                    |                                                                                                    |                                                                                                    |
| Lane Closure Manual                                                                                                    | Cool New Features                                                                                                    |                                                                                                    |
| District TCR Training Guide                                                                                                    |                                                                                                    |                                                                                                    |
| PeMS Forum (External Site)                                                                                                    | Featured Tool: Time of Week Radial Chart                                                                                                    | Featured Tool: Corridor Module                                                                                                    |

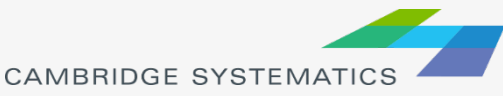

### **Multiple Detectors Count Extraction**

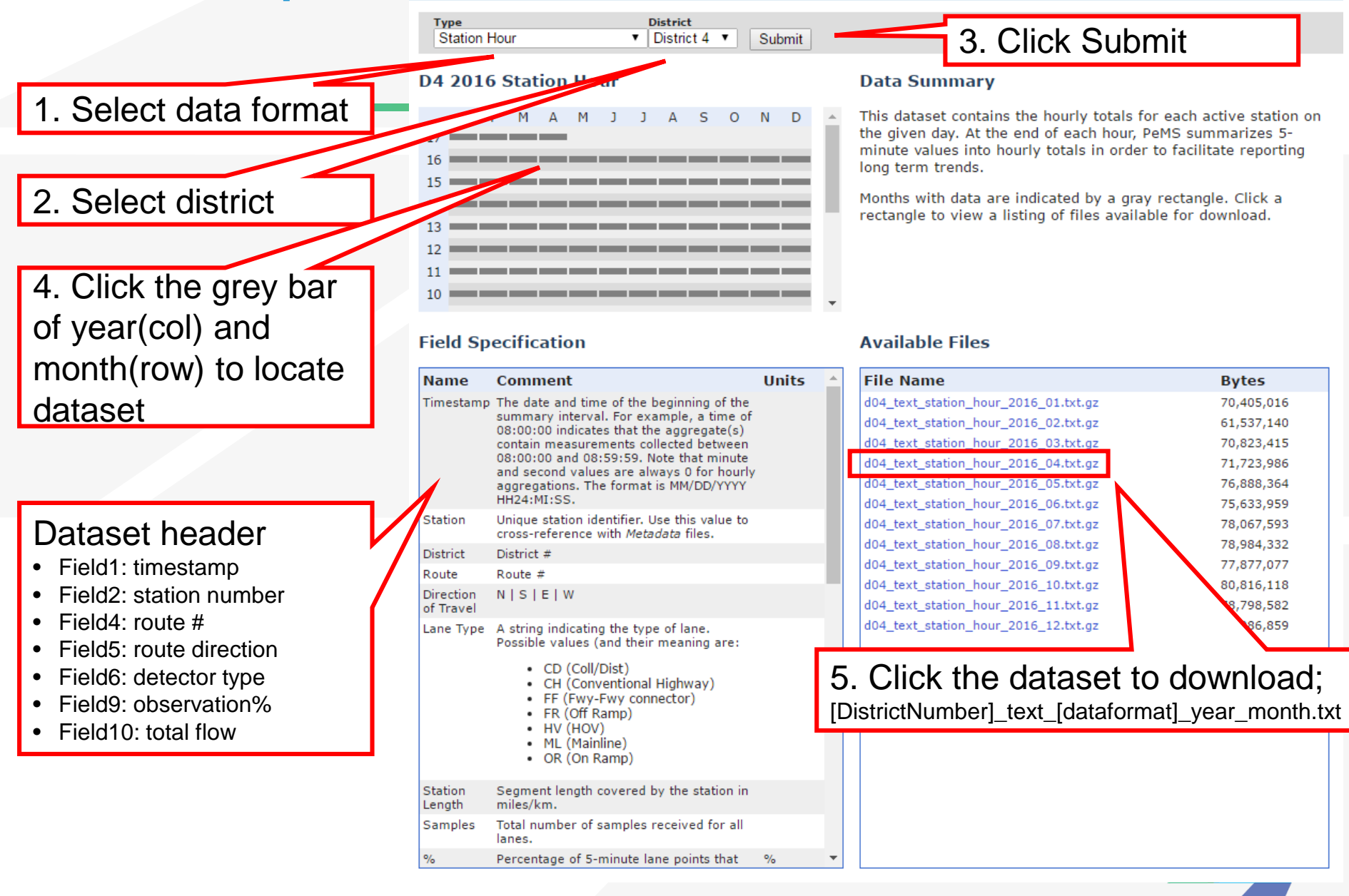

# Analyzing Downloaded Data in MS Access

- Downloaded data contains
  - » All days in the specific month
  - » All detectors in the district
  - » All corridors in the district
  - » All detector types in the direct
- Import into MS Access, which is a database tool
- Create a query to filter data as necessary
  - » Facility name, direction, etc.
- Reference video
  - » PeMS Data Query By Using ACCESS.mp4

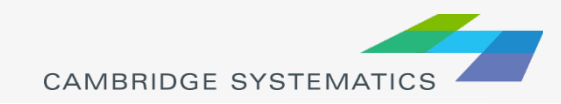

### Calculate Peak Period to Peak Hour Factor

- Open the file created by Access in Excel
- Add columns and calculate weekday and hour for each record
- Use a pivot table to summarize the data by hour
  - » Row: detectors
  - » Column: hours
  - » Filter: weekday and data quality
- Reference video
  - » Summarize PeMS Data By Using Excel PivotTable.mp4

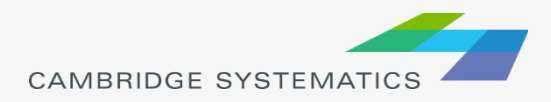

## **Data Quality Control**

#### Data Quality Measures

- » Statistics 25%, Median, 75%
- » % Observed
- Bad Data vs Good Data

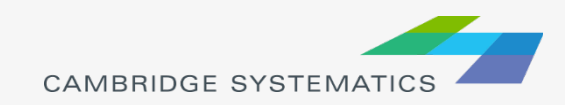

## Bad Data vs Good Data

#### Data Plot

- » Bad data: 4/4/2016 4/28/2016
- » Good data: 4/4/2017 4/28/2017

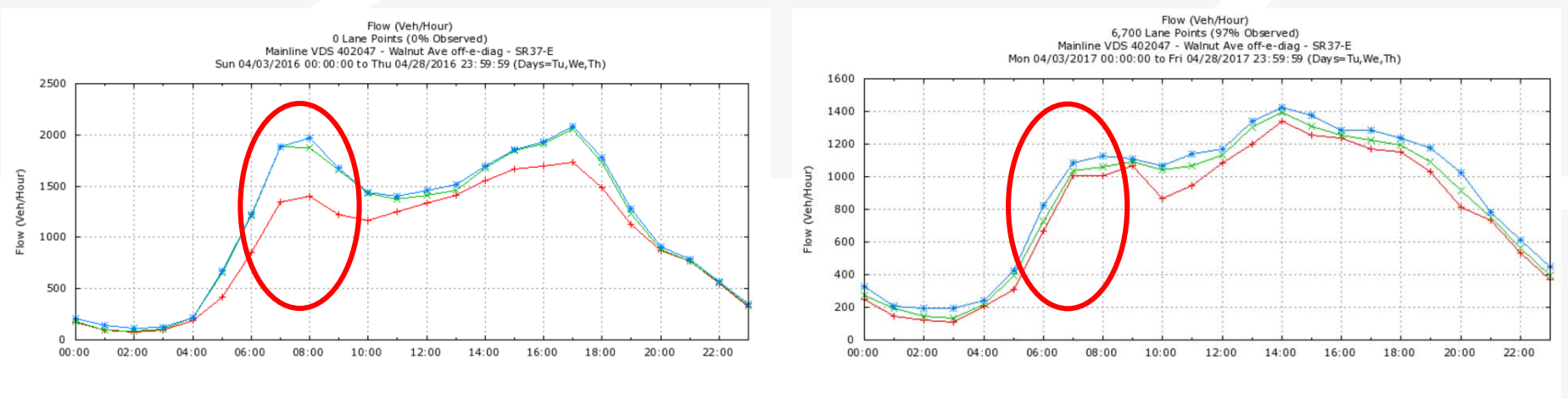

25th ──── Median ─── 75th ───

25th → Median → 75th →

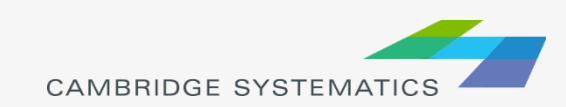

## Bad Data vs Good Data

#### Data Table

- » Bad data: 0% Observation
- » Good data: > 80% Observation

|       |         |         |         | Data Quality  |            |  |
|-------|---------|---------|---------|---------------|------------|--|
| Time  | 25th    | Median  | 75th    | # Lane Points | 6 Observed |  |
| 00:00 | 169.0   | 176.0   | 213.0   | 288           | 0.0        |  |
| 01:00 | 96.0    | 97.0    | 139.0   | 288           | 0.0        |  |
| 02:00 | 80.0    | 82.0    | 112.0   | 288           | 0.0        |  |
| 03:00 | 96.0    | 101.0   | 121.0   | 288           | 0.0        |  |
| 04:00 | 193.0   | 220.0   | 222.0   | 288           | 0.0        |  |
| 05:00 | 419.0   | 650.0   | 672.0   | 288           | 0.0        |  |
| 06:00 | 852.0   | 1,209.0 | 1,221.0 | 288           | 0.0        |  |
| 07:00 | 1,349.0 | 1,885.0 | 1,887.0 | 288           | 0.0        |  |
| 08:00 | 1,404.0 | 1,878.0 | 1,971.0 | 288           | 0.0        |  |
| 09:00 | 1,220.0 | 1,656.0 | 1,680.0 | 288           | 0.0        |  |
| 10:00 | 1,169.0 | 1,434.0 | 1,444.0 | 288           | 0.0        |  |
| 11:00 | 1,250.0 | 1,370.0 | 1,397.0 | 288           | 0.0        |  |
| 12:00 | 1,332.0 | 1,413.0 | 1,454.0 | 288           | 0.0        |  |
| 13:00 | 1,413.0 | 1,460.0 | 1,519.0 | 288           | 0.0        |  |
| 14:00 | 1,555.0 | 1,676.0 | 1,695.0 | 288           | 0.0        |  |
| 15:00 | 1,667.0 | 1,844.0 | 1,858.0 | 288           | 0.0        |  |
| 16:00 | 1,691.0 | 1,911.0 | 1,934.0 | 288           | 0.0        |  |
| 17:00 | 1,735.0 | 2,056.0 | 2,079.0 | 288           | 0.0        |  |
| 18:00 | 1,489.0 | 1,735.0 | 1,785.0 | 288           | 0.0        |  |
| 19:00 | 1,124.0 | 1,235.0 | 1,275.0 | 288           | 0.0        |  |
| 20:00 | 875.0   | 878.0   | 905.0   | 288           | 0.0        |  |
| 21:00 | 766.0   | 767.0   | 790.0   | 288           | 0.0        |  |
| 22:00 | 549.0   | 560.0   | 567.0   | 288           | 0.0        |  |
| 23:00 | 320.0   | 333.0   | 355.0   | 288           | 0.0        |  |
| Total |         |         |         | 6,912         | 0.0        |  |

|       |         |         |         | Data Quality  |            |    |
|-------|---------|---------|---------|---------------|------------|----|
| Time  | 25th    | Median  | 75th    | # Lane Points | % Observed |    |
| 00:00 | 251.0   | 271.0   | 325.0   | 288           | 91.7       |    |
| 01:00 | 148.0   | 191.0   | 205.0   | 286           | 95.8       |    |
| 02:00 | 121.0   | 143.0   | 195.0   | 288           | 100.0      |    |
| 03:00 | 112.0   | 132.0   | 192.0   | 288           | 100.0      |    |
| 04:00 | 204.0   | 221.0   | 245.0   | 288           | 100.0      |    |
| 05:00 | 309.0   | 391.0   | 422.0   | 288           | 100.0      |    |
| 06:00 | 664.0   | 729.0   | 825.0   | 288           | 100.0      |    |
| 07:00 | 1,004.0 | 1,035.0 | 1,083.0 | 288           | 100.0      |    |
| 08:00 | 1,007.0 | 1,058.0 | 1,126.0 | 288           | 100.0      |    |
| 09:00 | 1,068.0 | 1,088.0 | 1,111.0 | 288           | 100.0      |    |
| 10:00 | 869.0   | 1,040.0 | 1,065.0 | 288           | 96.5       |    |
| 11:00 | 946.0   | 1,064.0 | 1,138.0 | 288           | 98.6       |    |
| 12:00 | 1,085.0 | 1,134.0 | 1,169.0 | 288           | 86.8       |    |
| 13:00 | 1,202.0 | 1,305.0 | 1,342.0 | 288           | 88.2       |    |
| 14:00 | 1,342.0 | 1,392.0 | 1,427.0 | 288           | 91.7       |    |
| 15:00 | 1,255.0 | 1,311.0 | 1,378.0 | 288           | 91.7       |    |
| 16:00 | 1,234.0 | 1,255.0 | 1,286.0 | 288           | 93.8       |    |
| 17:00 | 1,167.0 | 1,222.0 | 1,284.0 | 288           | 100.0      |    |
| 18:00 | 1,154.0 | 1,192.0 | 1,235.0 | 288           | 100.0      |    |
| 19:00 | 1,030.0 | 1,090.0 | 1,173.0 | 288           | 100.0      |    |
| 20:00 | 812.0   | 915.0   | 1,026.0 | 288           | 96.5       |    |
| 21:00 | 731.0   | 749.0   | 782.0   | 288           | 99.3       |    |
| 22:00 | 532.0   | 561.0   | 611.0   | 288           | 100.0      |    |
| 23:00 | 371.0   | 396.0   | 451.0   | 288           | 96.5       |    |
| Total |         |         |         | 6,910         | 97.0       | ٩T |

### PeMS vs ACTC Model Volume

#### 2013 AM Peak Hour Speeds Westbound

-Observed Speed ---Modeled Speed

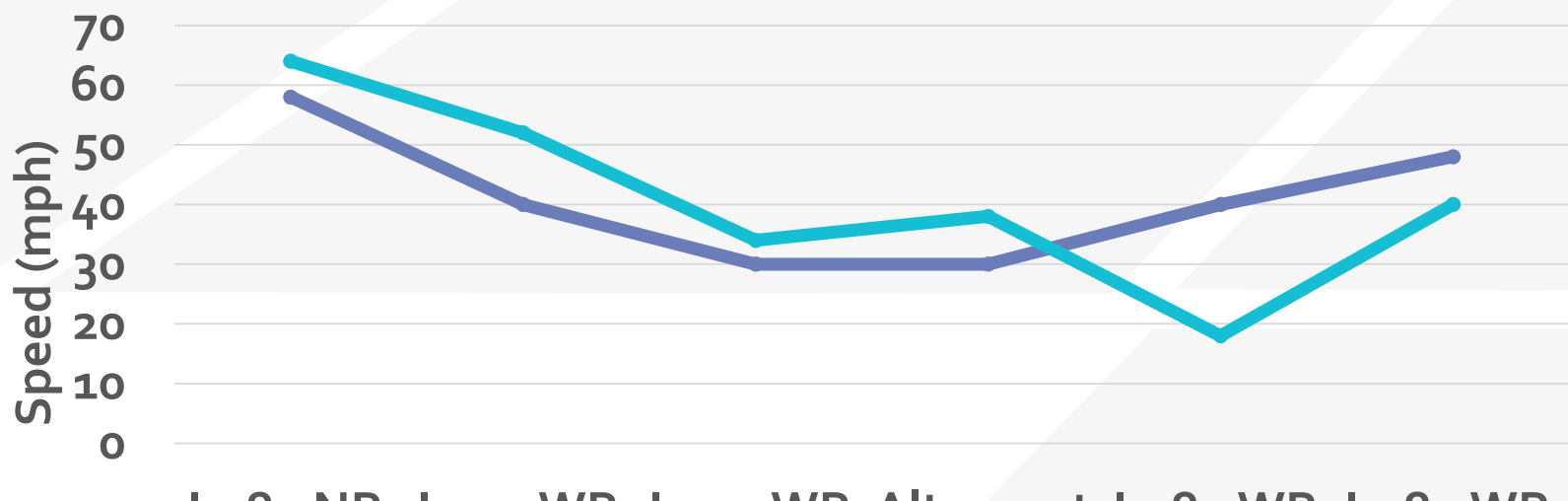

I-580 NB I-205 WB I-205 WB Altamont I-580 WB I-580 WB South of at 11th St E of I-580 Pass WB West of East of I-I-205 Airway 680

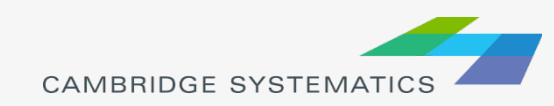

### PeMS vs INRIX vs ACTC Model

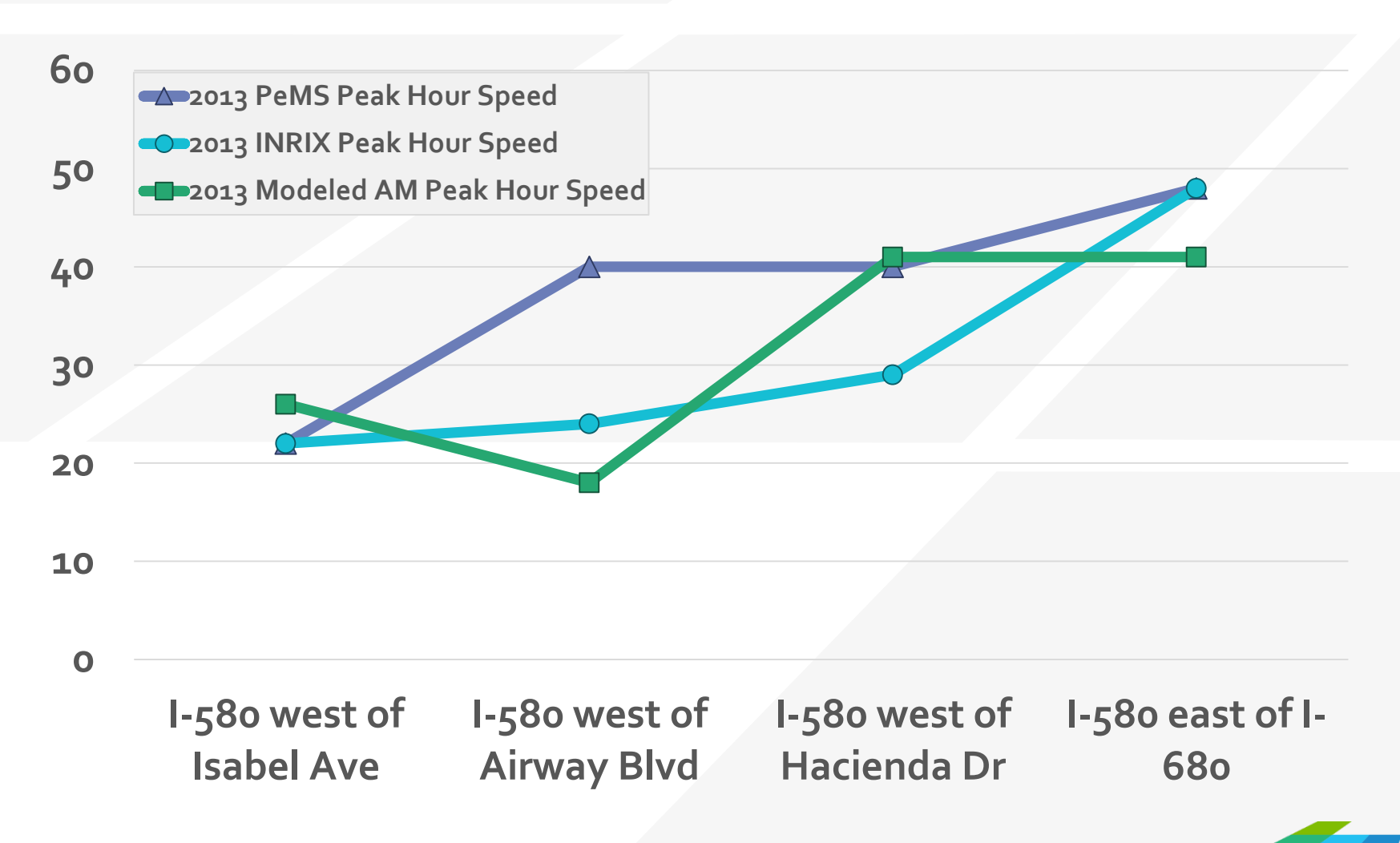

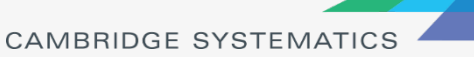